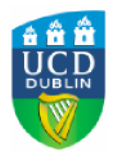

## Blackboard SafeAssign

## **Quick Start Guide (Student)**

## Submitting a SafeAssign Assignment

- 1. Select the content area where the SafeAssign assignment is posted, such as Assignments.
- 2. Click the View/Complete link.
- 3. Click the **Browse** button to select your file.
- 4. Select the option to add the file to the **Global Reference Database.**

| 5. | Click <b>Submit.</b> |                                                                                                    |                                                                                                    |
|----|----------------------|----------------------------------------------------------------------------------------------------|----------------------------------------------------------------------------------------------------|
|    |                      | File To Attach<br>NOTE:                                                                                                    | Browse<br>SafeAssign accepts files in .doc, .docx, .odt, .bt, .rtf, .pdf, and .html file formats only. Do not upload files in any other formats. |
|    |                      | Global Reference Database     Submitting to the SafeAssign Global Reference Database allows papers from other institutions to be checked against your paper to protect the originality of your work across institutions. To learn more about the Global Reference Database click here. |                                                                                                    |
|    |                      | 4 Submit                                                                                                    | Cancel (Submit)                                                                                                    |

>€View/Complete)

Safe Assignment Demonstration

Please use this to upload the assignment required

6. To check if the file has been submitted successfully, click the **View/Complete** link again. If the file has been uploaded, you will receive a message confirming that the assignment has already been completed. This link can also be used to view your SafeAssign score (if allowed by the instructor).

**Note:** SafeAssign accepts files in .doc/.docx/.txt/.rtf/.otd/.pdf/HTM L formats only. Please do not upload any other file formats.

02/11/2010

www.ucd.ie/itservices